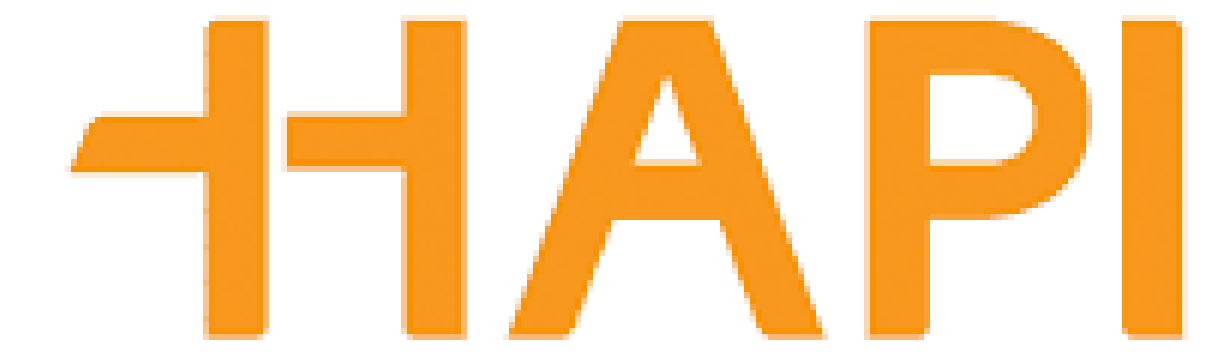

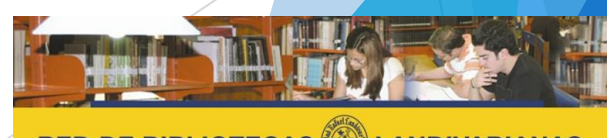

RED DE BIBLIOTECAS

Centros de Recursos para el Aprendizaje y la Investigación

## ¿Qué es HAPI?

El Hispanic American Periodicals Index (HAPI) proporciona citas bibliográficas completas del contenido de revistas científicas sobre América Latina y el Caribe que se publican en todo el mundo desde los últimos años sesenta. Su contenido incluye todo, desde temas políticos, económicos y sociales, hasta arte y humanidades.

Actualmente HAPI cataloga más de 400 revistas, e incluye el contenido de más de 700 revistas desde los sesenta.

Sus características son las siguientes:

- Base multimateria, aplica para todas las facultades
- Disponible dentro y fuera de la red de la Universidad Rafael Landívar.
- Se requiere solicitar un usuario para su uso.
- Esta compuesta con más de 335,000 registros.

# Proceso de ingreso

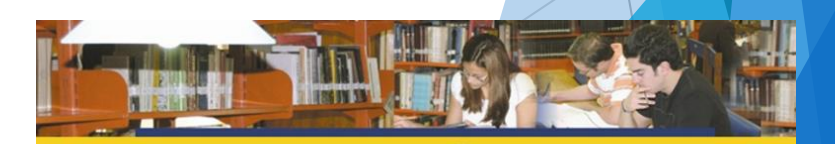

RED DE BIBLIOTECAS

Centros de Recursos para el Aprendizaje y la Investigación

## Ingresar al portal de la Universidad Rafael Landívar:

## www.url.edu.gt

## Hacer clic en el botón Red de Bibliotecas

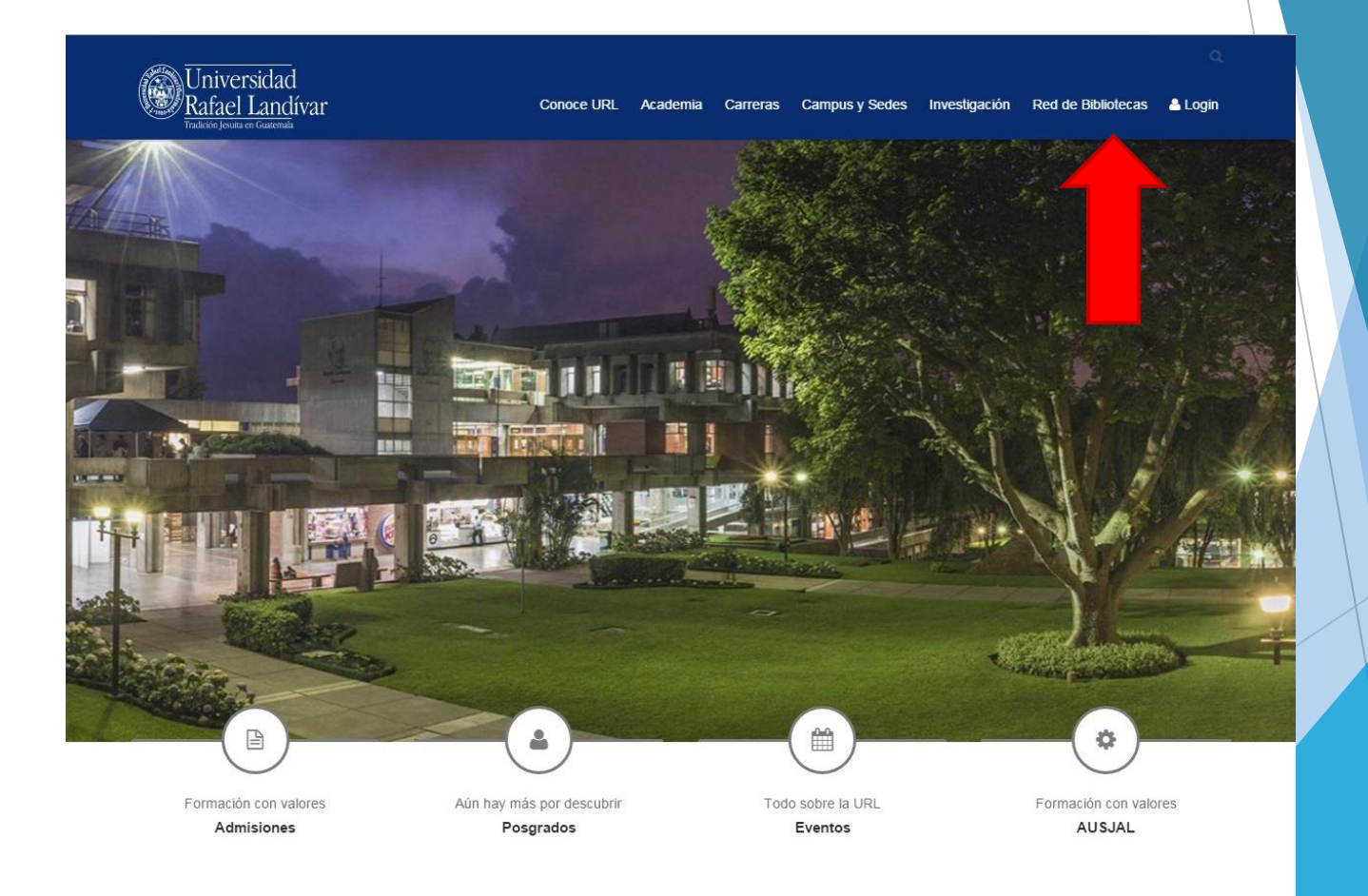

## Hacer Clic en "Bases y Bibliotecas en línea"

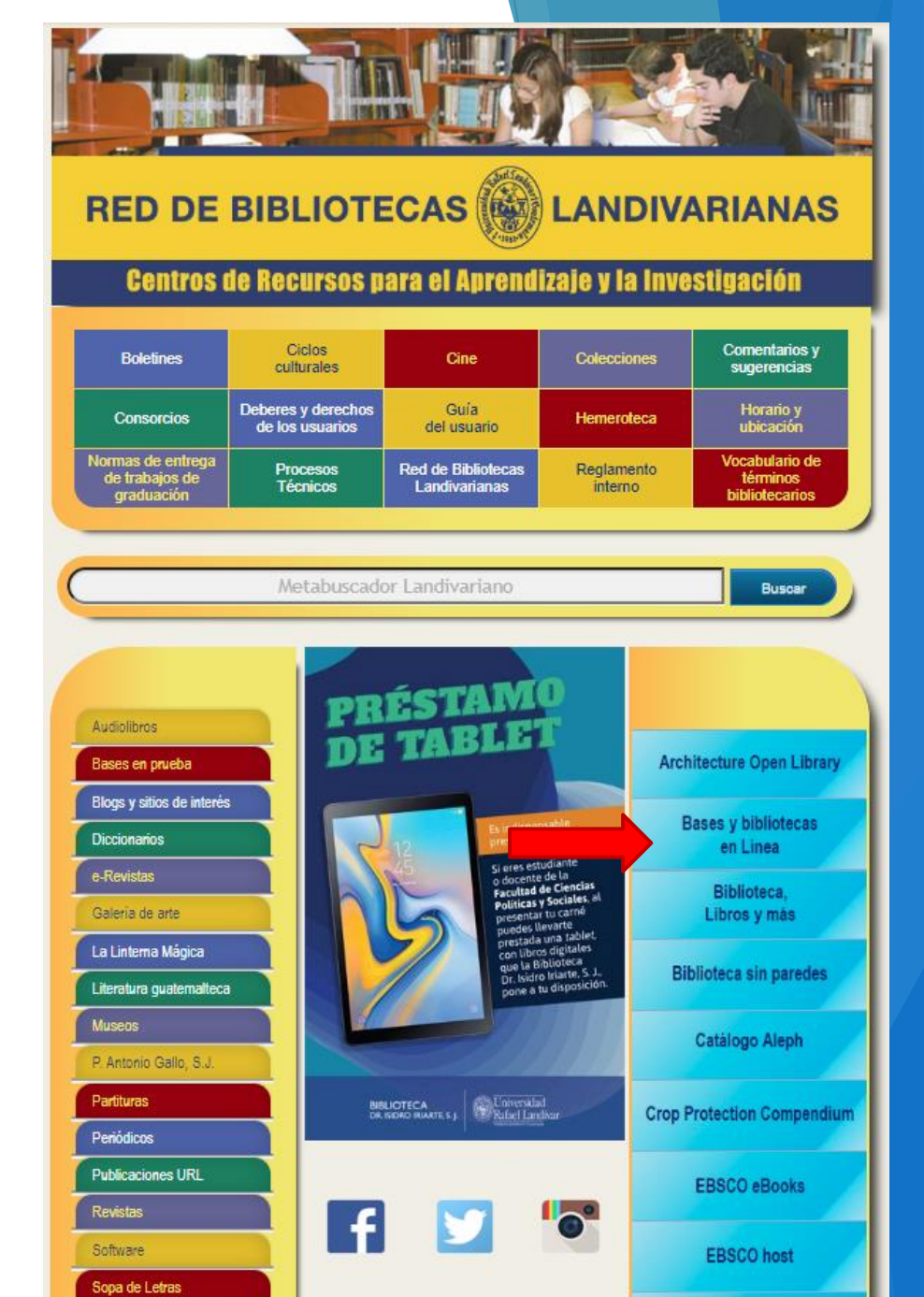

### Seleccionar Multidisciplinaria y luego seleccione HAPI

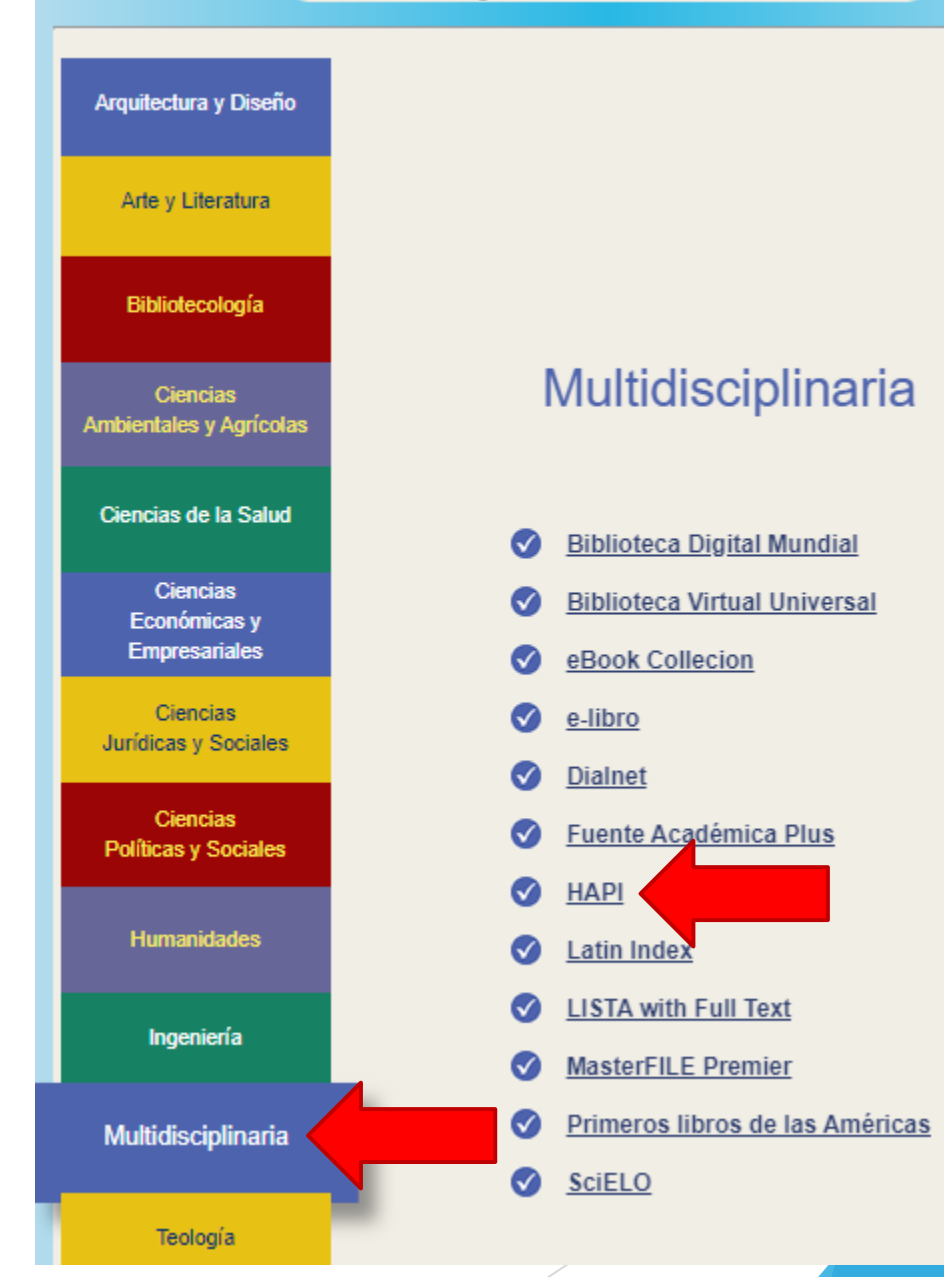

#### Bases y Bibliotecas en línea.

Ŧ

Al ingresar, si no tiene usuario de Hapi, de clic en la parte superior para solicitar el usuario y llene los datos en la pantalla Solicitud de credenciales. Es importante la creación, ya que se le solicitara al momento de realizar búsquedas.

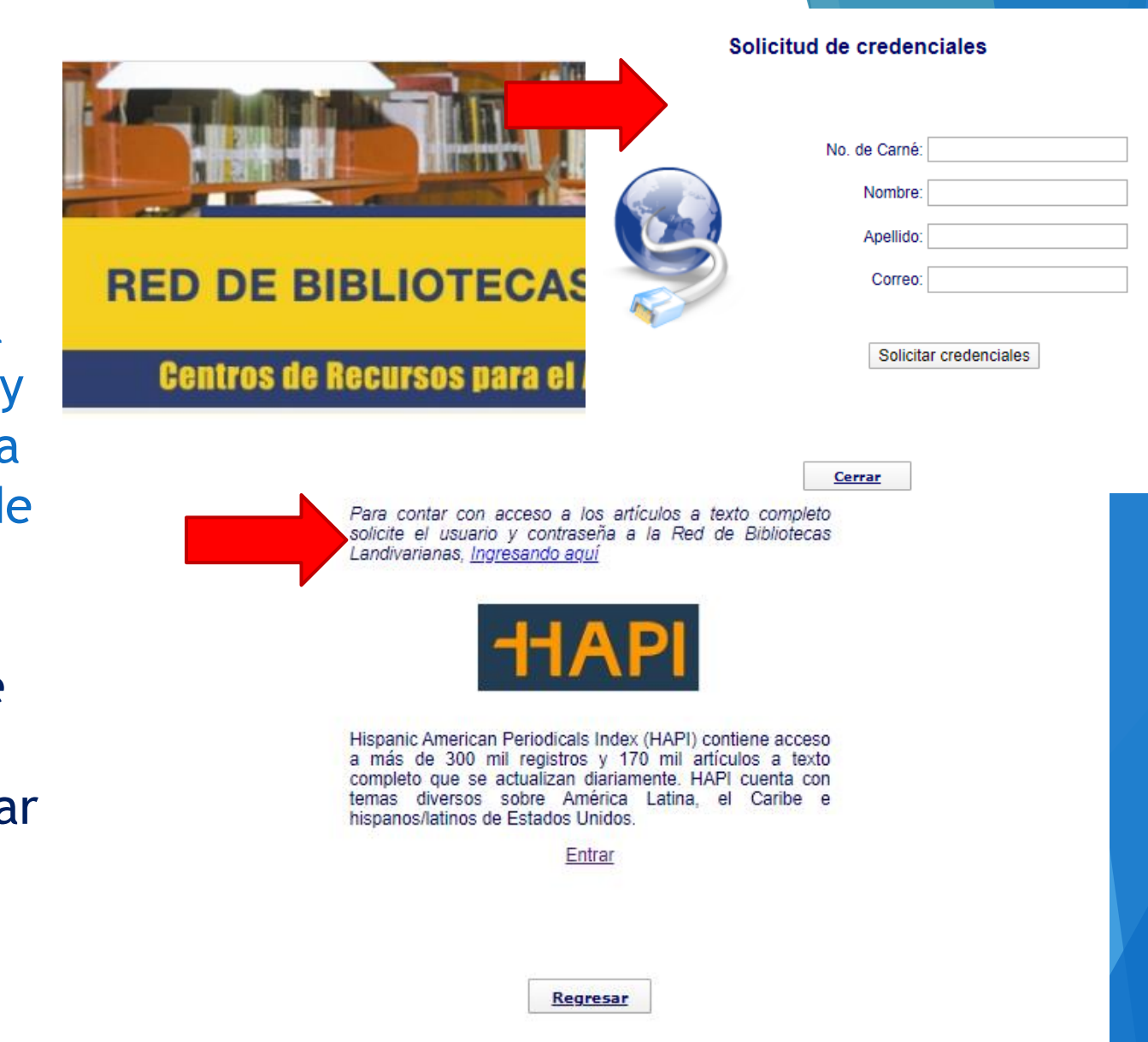

# Forma de uso y principales funciones

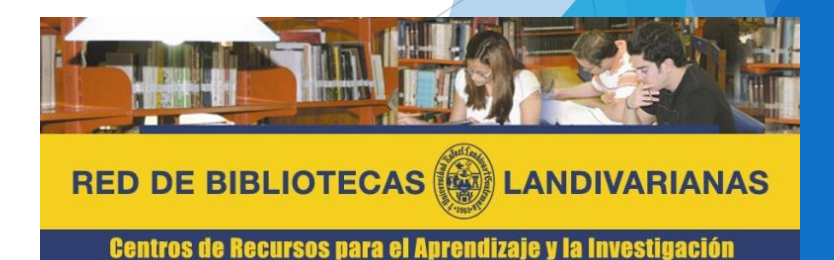

## Pantalla principal HAPI

| 1 | Opción de cambio de                                                                               |                                                                                                    |                                                                                                    |                                                         |                                                                                                    |                                                                               |
|---|---------------------------------------------------------------------------------------------------|----------------------------------------------------------------------------------------------------|----------------------------------------------------------------------------------------------------|---------------------------------------------------------|----------------------------------------------------------------------------------------------------|-------------------------------------------------------------------------------|
|   | idioma de la página.                                                                              |                                                                                                    |                                                                                                    | ESPAÑO                                                  | L PORTUGUÊS                                                                                                   | MY SAVED LIST (0)                                                             |
| 2 | Menú superior de<br>información<br>interna de HAPI                                                |                                                                                                    |                                                                                                    | Search HAPI                                             | ٩                                                                                                    | ADVANCED SEARCH                                                               |
| 3 | Caja de búsqueda<br>básica, y en la<br>parte inferior da la<br>opción de<br>búsqueda<br>avanzada. | Search the Hispanic American Periodical<br>article citations about Latin America, the<br>Hispanics/Latinos in the US.<br>Search HAPI | ls Index (HAPI) for journal<br>Caribbean, and                                                                                                    |                                                         |                                                                                                    |                                                                               |
| 4 | Videos tutoriales,<br>contenido de la<br>base y sección de<br>novedades                           | Video Tutorials<br>• Intro Tour<br>• Advanced Search<br>• Browse Options<br>• Full Text Tutorial<br>• Saving and Emailing Records    | HAPI Stats<br>• Number of records: 335,000<br>• Number of full text links: 170<br>• Coverage: 1967 -<br>• Update frequency: daily<br>• Currently indexed journals: 4<br>• Total journals in database: 70 | Ne<br>Jour<br>Jour<br>Stud<br>00+<br>0+<br>and<br>the U | <b>WS at HA</b><br>rnal Profile: M<br>lies/Estudios M<br>d about the pub<br>some recent de<br>JC Press journa | PI<br>lexican<br>lexicanos<br>lication history<br>velopments of<br>al Mexican |
|   |                                                                                                   |                                                                                                    |                                                                                                    | Stud                                                    | ies/Estudios Me                                                                                               | xicanos.                                                                      |

## Búsqueda de recursos HAPI

|   |                                                                                               |                                                                                                   | ENGLISH PORTUGUÊS MI LISTA (0)                                                     |  |  |  |  |
|---|-----------------------------------------------------------------------------------------------|---------------------------------------------------------------------------------------------------|------------------------------------------------------------------------------------|--|--|--|--|
|   |                                                                                               | HAPI                                                                                              | Universidad Rafael Landívar                                                        |  |  |  |  |
| 1 | Escoja una de las<br>opciones de<br>búsqueda básica o                                         | ACERCA AYUDA CONTÁC                                                                               | CTENOS BUSCAR EN HAPI                                                              |  |  |  |  |
|   | avanzada.                                                                                     |                                                                                                   |                                                                                    |  |  |  |  |
| 2 | Escriba el tema<br>de interés. Se<br>genera una lista<br>desplegable de                       | Consejos de<br>búsqueda<br>Busque en inglés, español                                              | Búsqueda avanzada                                                                  |  |  |  |  |
|   |                                                                                               |                                                                                                   | Contamina Palabra clave V                                                          |  |  |  |  |
|   | temas<br>relacionados.                                                                        | o portugués<br>Revise la ortografía                                                               | Contaminación<br>Servicios de control de contaminación                             |  |  |  |  |
| 3 | Seleccione las<br>diversas opciones<br>para filtrar la<br>búsqueda, y de<br>clic en "Buscar". | Use comillas para las<br>frase exactas<br>Menos términos dan más<br>resultados<br>Más sugerencias | Desactivar autocompletar<br>Términos de búsqueda Palabra clave                     |  |  |  |  |
|   |                                                                                               |                                                                                                   | Añadir caja de búsqueda 😧                                                          |  |  |  |  |
|   |                                                                                               |                                                                                                   | Limitar por idioma: 😧 🔲 Inglés 💭 Español 💭 Portugués 💭 Francés 💭 Alemán 🔛 Italiano |  |  |  |  |
|   |                                                                                               |                                                                                                   | Lenguas indígenas 📕 Lenguas criollas                                               |  |  |  |  |
|   |                                                                                               |                                                                                                   | Año de publicación: De A                                                           |  |  |  |  |
|   |                                                                                               |                                                                                                   |                                                                                    |  |  |  |  |
|   |                                                                                               |                                                                                                   |                                                                                    |  |  |  |  |

## Búsqueda de recursos HAPI

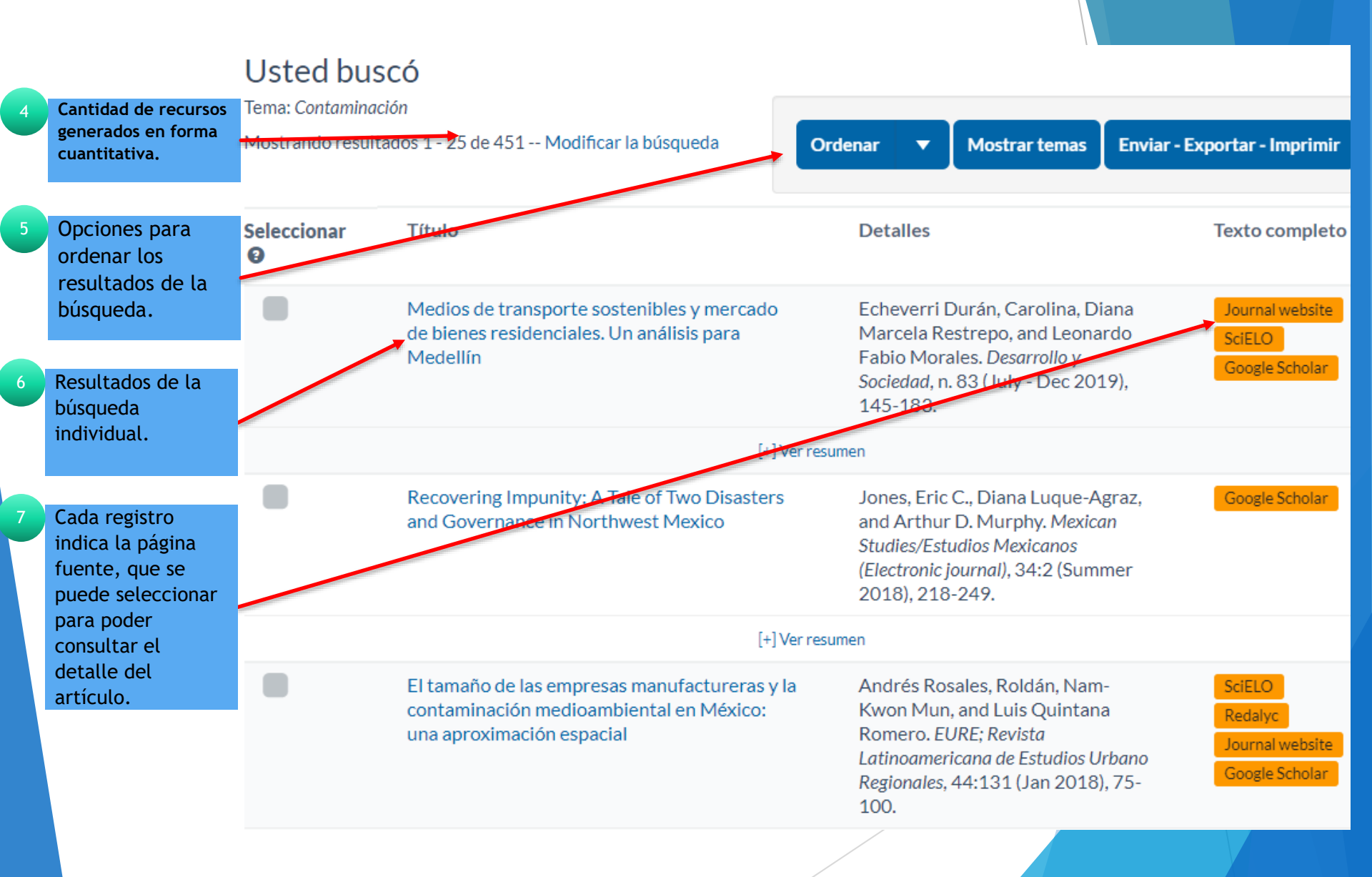

### Búsqueda de recursos HAPI

Académico 1 resultado (0.03 s)

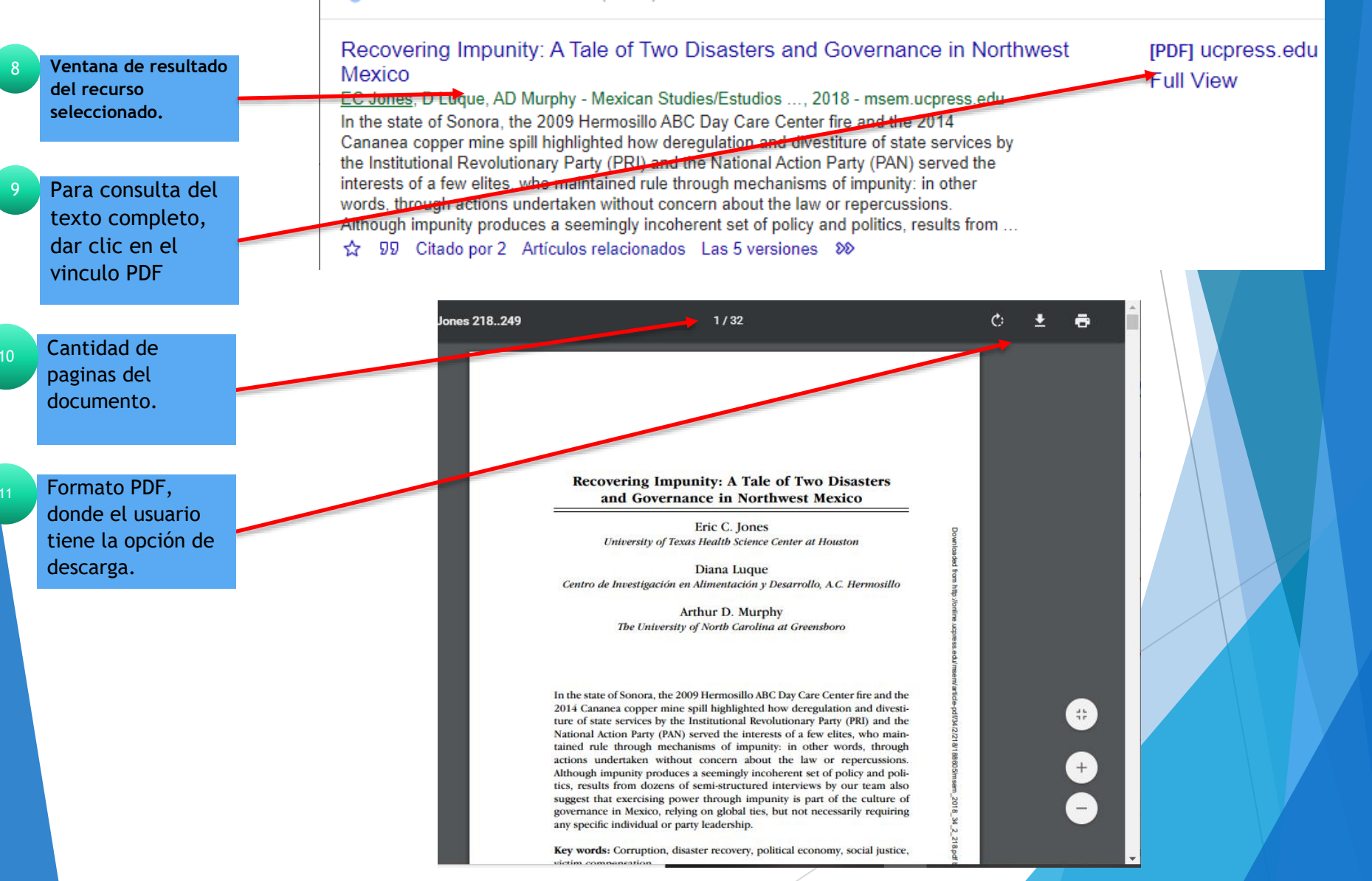

## Fin de la presentación